# Konfiguration der Fritzbox für TRILUConnect V. 01.12.2021

Mit aktuellen Änderungen für die neue Fritzbox Software ab V7.2x

Dieses ist eine Anleitung zur Konfiguration der Fritzbox. Da es sehr viele Modelle und Softwareversionen gibt, können wir hier nur ein Model zeigen.

Sehr wichtig ist, das sie immer die aktuelle Software auf der Fritzbox installiert haben. Im Hauptmenü unter > System > Update können sie dieses überprüfen und klicken auf > Neues FRITZ!OS suchen

Haben sie Probleme mit der Einrichtung ihrer Fritzbox, schicken sie uns einfach die passenden Screenshots und wir schicken ihnen diese mit Erklärungen wieder zurück.

### Schritt 1 : Einrichtung der Verbindng zu uns / Zugangsdaten / Leitungstest

- a.) Loggen sie sich in ihre Fritzbox unter <u>https://fritz.box</u> oder <u>https://192.168.178.1</u> ein. (Meistens stehen die Daten unter der Fritzbox auf dem Aufkleber)
- b.) Klicken sie im Menü auf >Telefonie > Eigene Rufnummern > Neue Rufnummer
- c.) Hier richten sie uns als neuen Anbieter ein. Dann sehen sie dieses Fenster, welches von Box und Softwareversion abhängig ist und ggf. etwas anders aussehen kann.

|                                                                  | FRITZ!Box 756                                                                                                    | 0                              |                                                        |        |  |
|------------------------------------------------------------------|----------------------------------------------------------------------------------------------------|--------------------------------|--------------------------------------------------------|--------|--|
| <b>FIGURA</b>                                                    | Rufnummer bearbeiten                                                                                                    | Rufnummer bearbeiten           |                                                        |        |  |
| 😧 Übersicht                                                      | Tragen Sie hier die Anmel                                                                                                    | ldedaten für die Internettelef | onie ein, die Sie von Ihrem Internettelefonie-Anbieter | bekomm |  |
| ③ Internet                                                       | Anmeldedaten                                                                                                    |                                |                                                        |        |  |
| 📞 Telefonie 🛛 🔿                                                  | ☑ Internetrufnummer verwenden                                                                                                    |                                |                                                        |        |  |
| Anrufe                                                           | Telefonie-Anbieter Anderer Anbieter 🗸                                                                                                    |                                |                                                        |        |  |
| Anrufbeantworter<br>Telefonbuch                                  | Rufnummer für die Anmeldung* Interne Rufnummer in der Anzeigename<br>FRITZ!Box*                                                                                                    |                                |                                                        |        |  |
| Weckruf                                                          | 1                                                                                                    | 2                              | 3                                                      |        |  |
| Telefoniegeräte Eigene Rufnummern  Filmenetz  WLAN  LEDECT       | Geben Sie in dieser Spalte bitte die Rufnummer für die Anmeldung ein. Diese Rufnummer haben Sie von Ih<br>vorgegeben, einschließlich eventuell enthaltener Sonderzeichen.<br>*Interne Rufnummer in der FRITZ!Box<br>Geben Sie nun bitte Ihre Rufnummer ohne Ortsvorwahl und ohne Sonderzeichen ein.<br>Weitere Rufnummer<br>Über "Weitere Rufnummer" können Sie hier weitere Rufnummern anlegen, wenn diese dieselben Zugangse<br>"Eigene Rufnummern" über die Schaltfläche "Neue Rufnummer" einrichten. |                                |                                                        |        |  |
| O Diagnose                                                       | Zugangsdaten                                                                                                    |                                |                                                        |        |  |
| ( ) System                                                       | Benutzername                                                                                                    | 4                              |                                                        |        |  |
| Assistenten                                                      | Kennwort                                                                                                    | 5                              |                                                        |        |  |
|                                                                  | Registrar                                                                                                    | 6                              |                                                        |        |  |
|                                                                  | Proxy-Server                                                                                                    | 7                              |                                                        |        |  |
|                                                                  | STUN-Server                                                                                                    | 8                              |                                                        |        |  |
| Ansicht: Erweitert Inhalt Handbuch<br>Rechtliches Tipps & Tricks | Rufnummernformat<br>Diese Vorwahlziffern were                                                                                                    | den der gewählten Rufnumm      | ver vorangestellt-                                     |        |  |

#### Achtung ! ab der Fritz Software 7.2x sehen die Einstellungen so aus : Alles wie oben, nur im Feld **"Benutzername"** muss ihre Telefonnummer (mit+49) und im Feld **"Authentifizierungsname"** ihr Username stehen.

#### Zugangsdaten

| Benutzername           | Ihre Telefonnummer +49 1 |  |  |
|------------------------|--------------------------|--|--|
| Authentifizierungsname | Ihr Username 4           |  |  |
| Kennwort               | **** 5                   |  |  |
| Registrar              | sip.trilu.com <u>6</u>   |  |  |
| Proxy-Server           | 7                        |  |  |
| STUN-Server            | 8                        |  |  |

- d.) Tragen sie in die markierten Felder folgendes ein:(Alle Daten erhalten sie nach der Freischaltung in der Aktivierungsmail)
- 1: Ihre Rufnummer +49...
- 2: Ihre interne Telefonnummer die wir ihnen mitgeteilt haben (100555xxxx)
- 3: TRILUConnect
- 4: Ihren Benutzernamen
- 5: Das Passwort
- 6: sip.trilu.com
- 7 und 8 kann leer bleiben

Hinweis : Der Username und das Passwort müssen genauso in die FritzBox eingetragen werden, wie wir es ihnen in der Mail mitgeteilt haben.

Am besten übernehmen sie die Daten aus aus der Mail mit copy & paste und tragen diese in die Fritzbox ein.

WICHTIG ! Der Username und das Passwort dürfen KEINE Leerstellen am Anfang oder am Ende haben !

In einigen Fritzboxen müssen sie jetzt erst auf > Weiter klicken und warten bis der Leitungstest erfolgreich abgeschossen wurde.

#### ACHTUNG ! Folgende Einstellungen MÜSSEN exakt so eingestellt sein, wie unten beschrieben, sonst kann u.a. ihre Rufnummer nicht richtig übermittelt werden !

Danach klicken sie aus dem Hauptmenü noch einmal auf > Telefonie > Eigene Rufnummern und klicken bei dem neu eingerichteten Anbieter rechts auf "bearbeiten" und schauen ob die Einstellungen die wir unten rot markiert haben, aktiviert sind.

Sollte das nicht der Fall sein, passen sie bitte die Einstellungen genauso an wie markiert. (Diese Einstellungen können auch in einer anderen Reihenfolge in ihrer FritzBox stehen)

| Eptr7                              | FRITZ!Box 7560                                                                        |  |  |  |
|------------------------------------|---------------------------------------------------------------------------------------|--|--|--|
|                                    | Rufnummer bearbeiten                                                                  |  |  |  |
| 😧 Übersicht                        | Rufnummernformat                                                                      |  |  |  |
| Internet                           | Diese Vorwahlziffern werden der gewählten Rufnummer vorangestellt:                    |  |  |  |
| 📞 Telefonie 🛛 🔿                    | Landesvorwahl 💿 Keine 🔿 Ohne Präfix (49) 🔿 Mit Präfix (0049)                          |  |  |  |
| Anrufe                             | Ortsvorwahl 💿 Keine 🔿 Ohne Präfix (5442) 🔿 Mit Präfix (05442)                         |  |  |  |
| Aprufheantworter                   | ☑ Ausgehende Notrufe ohne Vorwahlen übermitteln.                                      |  |  |  |
|                                    | ☑ Sonderrufnummern ohne Vorwahlen übermitteln.                                        |  |  |  |
| Telefonbuch                        | Telefonie-Anbieter mit amerikanischem Rufnummernplan                                  |  |  |  |
| Weckruf                            | (internationale Vorwahl 011 statt 00)                                                 |  |  |  |
| Fax                                | Elgene Ruthummer im internationalen Ruthummernformat übermitteln                      |  |  |  |
| Rufbehandlung                      | Suffix für                                                                            |  |  |  |
| Telefoniegeräte                    |                                                                                       |  |  |  |
| Eigene Rufnummern                  | Weitere Einstellungen                                                                 |  |  |  |
| 🖵 Heimnetz                         | DTMF-Übertragung Automatisch ~                                                        |  |  |  |
| 🔶 WLAN                             | Rufnummernunterdrückung CLIR über RFC 3325 (Id) ~                                     |  |  |  |
| 📙 DECT                             | Rufnummerübermittlung                                                                 |  |  |  |
| 🚱 Diagnose                         | ☑ Rufnummer für die Anmeldung verwenden                                               |  |  |  |
| () System                          | Anbieter unterstützt Rückruf bei Besetzt (CCBS) nach RFC 4235                         |  |  |  |
| Assistenten                        | Paketgröße in Millisekunden 20 ~                                                      |  |  |  |
|                                    | Anmeldung immer über eine Internetverbindung                                          |  |  |  |
|                                    | Falls Ihr Internetanbieter die separate Internettelefonie-Verbindung für eigene Rufnu |  |  |  |
| Ansicht: Erweitert Inhalt Handbuch | Der Anbieter unterstützt MWI (RFC 3842)                                               |  |  |  |

Achtung ! Ab der FritzBox Version 7.2x sehen diese Einstellungen wie folgt aus : Es bleibt alles wie oben, nur <u>**!! sehr wichtig**</u> **!!** muss unbedingt der Haken bei <u>"Rufnummer für die Anmeldung verwenden</u>" rausgenommen werden !

| Rufnummernformat .                                                                                                    |  |  |  |  |
|----------------------------------------------------------------------------------------------------|--|--|--|--|
| Rufnummernformat                                                                                                    |  |  |  |  |
| Diese Vorwahlziffern werden der gewählten Rufnummer vorangestellt:                                                                  |  |  |  |  |
| Landesvorwahl 💿 Keine 🔿 Ohne Präfix (49) 🔿 Mit Präfix (0049)                                                                        |  |  |  |  |
| Ortsvorwahl 💿 Keine 🔿 Ohne Präfix (8224) 🔿 Mit Präfix (08224)                                                                       |  |  |  |  |
| 🧹 Ausgehende Notrufe ohne Vorwahlen übermitteln.                                                                                    |  |  |  |  |
| < Sonderrufnummern ohne Vorwahlen übermitteln.                                                                                      |  |  |  |  |
| Telefonie-Anbieter mit amerikanischem Rufnummernplan                                                                                |  |  |  |  |
| (internationale Vorwahl 011 statt 00)                                                                                               |  |  |  |  |
| Eigene Rufnummer im internationalen Rufnummernformat übermitteln                                                                    |  |  |  |  |
| Suffix für Internetrufnummern                                                                                                    |  |  |  |  |
|                                                                                                    |  |  |  |  |
| Weitere Einstellungen 🔺                                                                                                    |  |  |  |  |
| Weitere Einstellungen zur Rufnummer                                                                                                 |  |  |  |  |
| DTMF-Übertragung Automatisch \$                                                                                                    |  |  |  |  |
| Rufnummernunterdrückung CLIR über RFC 3325 (Id)                                                                                     |  |  |  |  |
| (CLIR)                                                                                                    |  |  |  |  |
| Rufnummerübermittlung Rufnummer im Display- und Usernamen 💠                                                                         |  |  |  |  |
| Anbieter unterstützt G.726 nach RFC 3551                                                                                            |  |  |  |  |
| Anbieter unterstützt Rückruf bei Besetzt (CCBS) nach RFC 4235                                                                       |  |  |  |  |
| Paketgröße in Millisekunden 20                                                                                                    |  |  |  |  |
| in Senderichtung                                                                                                    |  |  |  |  |
|                                                                                                    |  |  |  |  |
| Weitere Einstellungen zur Verbindung                                                                                                |  |  |  |  |
| Rufnummer für die Anmeldung verwenden <> Diese Option MUSS ab der V.7.25 deaktiv sein !                                             |  |  |  |  |
| Anmeldung immer über eine Internetverbindung                                                                                        |  |  |  |  |
| Falls Ihr Internetanbieter die separate Internettelefonie-Verbindung für eigene Rufnummern reserviert, aktivieren Sie diese Option, |  |  |  |  |
| Internettelefonie-Anbieter Nur via IPv4                                                                                             |  |  |  |  |
| kontaktieren über                                                                                                    |  |  |  |  |
| Transportprotokoll                                                                                                    |  |  |  |  |
| Der Anbieter unterstützt verschlüsselte Telefonie über SRTP nach RFC 3711 und RFC 4568                                              |  |  |  |  |
| Media Protocol                                                                                                    |  |  |  |  |
| Der Anbieter unterstützt MWI (RFC 3842)                                                                                             |  |  |  |  |
|                                                                                                    |  |  |  |  |

Sobald sie diese Einstellungen mit > OK bestätigt haben, ist die Verbindung fertig eingerichtet. Der Verbindungstest sollte erfolgreich (grün) abgeschlossen werden. Solle das nicht der Fall sein, überprüfen sie nochmals alle Einträge auf Richtigkeit. Sollte ihre Fritzbox keine positive Leitungsprüfung signalisieren, kontakten sie bitte unsere Technik unter <u>support@trilu.com</u>

Ist die Leitungsprüfung positiv (grün), machen sie bitte bei Schritt 2 weiter.

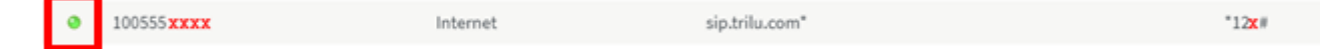

## Schritt 2: Einrichten der Wahlregeln

### Hinweis zu den Wahlregeln

٥

100555**xxxx** 

Sie können jederzeit auch <u>ohne</u> Einrichten der Wahlregeln für jedes Telefonat selber entscheiden, ob sie dieses über uns führen möchten oder nicht. (wie beim alten Call By Call) Dazu wählen die einfach , vor der gewünschten Telefonnummer die Vorauswahl, die unter "Eigene Rufnummer" für unsere Leitung rechts angegeben ist, vor ihrer gewünschten Telefonnummer. Beispiel:

sip.trilu.com\*

\*12<mark>x</mark>#

Steht bei ihnen z.B. \*124# wählen sie vor ihrer gewünschten Telefonnummer diese Nummer . Wenn sie die 069 123456 anrufen möchten, wählen sie die \*124#069 123456

Hier richten sie ein, mit welcher Vorwahl sie automatisch (ohne wählen der Vorauswahl) immer über uns telefonieren möchten. Alle Vorwahlen die sie nicht angeben, werden weiterhin über ihren alten Anbieter geführt.

Gehen sie ins Hauptmenue ihrer FritzBox Klicken sie : > Telefonie > Rufbehandlung > Wahlregeln > Neue Wahlregel

Internet

| Eptr71                                                                                                    | FRITZ!Box 7560                                                                                                    |
|----------------------------------------------------------------------------------------------------|----------------------------------------------------------------------------------------------------|
| CRUID.                                                                                                    | Wahlregel                                                                                                    |
| <ul> <li>Übersicht</li> <li>Internet</li> <li>Telefonie ^</li> <li>Anrufe</li> <li>Anrufbeantworter</li> <li>Telefonbuch</li> <li>Weckruf</li> <li>Fax</li> </ul> | Hier legen Sie fest, für welche Rufnummer oder welchen Rufnummernbereich die Wahlregel gilt:<br>Bereich<br>Werbinden über<br>Verbinden über<br>Verbinden über<br>Bitte wählen<br>Rufnummer<br>Mobilfunk<br>Ortsnetz<br>Ferngespräch<br>Ausland<br>Interkontinental<br>Sonderrufnummer<br>Auskunft |
| Telefoniegeräte                                                                                                    |                                                                                                    |
| Eigene Rufnummern                                                                                                    |                                                                                                    |
| 📮 Heimnetz                                                                                                    |                                                                                                    |
| 🛜 WLAN                                                                                                    |                                                                                                    |
| 📙 DECT                                                                                                    |                                                                                                    |
| 🕞 Diagnose                                                                                                    |                                                                                                    |
| System                                                                                                    |                                                                                                    |
| Assistenten                                                                                                    |                                                                                                    |

Im Feld "Bereich" wählen sie "Rufnummer" aus Ins Feld tragen sie die "10" ein und verbinden über ihre interne Telefonnummer.

Die Vorwahl "10" benötigen sie zwingend um unsere internen und Testnummern anrufen und ihr Guthaben abfragen zu können !

| Bereich        | Rufnummer v          |
|----------------|----------------------|
| Rufnummer      | 10                   |
| verbinden über | 100555 <b>XXXX</b> ~ |

Dann klicken sie auf "OK" und speichern diesen Eintrag ab.

**<u>ACHTUNG</u>**! Bei den aktuellen Versionen der Fritzbox Firmware sollte hier ein Fenster kommen, wo sie die Änderung noch einmal persönlich bestätigen müssen. Dafür drücken sie einfach eine Taste (DECT / WLAN) auf der Fritzbox oder wählen mit einem an der Fritzbox angeschlossenen Telefon die bei ihnen angegebene Nummer (hier \*18610). Erst dann wird ihre Einstellung abgespeichert.

| Bestätigen                                  |                                                                                                    |
|---------------------------------------------|----------------------------------------------------------------------------------------------------|
| Die Ausführung m                            | nuss zusätzlich bestätigt werden.                                                                                  |
| 1. Nehmen Sie ei                            | n an der FRITZ!Box angeschlossenes Telefon zur Hand.                                                               |
| 2. Geben Sie ein:                           | *18610                                                                                                    |
| 3. Bestätigen Sie<br>4. Hören Sie eine      | Ihre Eingabe mit der Verbindungstaste.<br>n Quittungston und legen auf.                                            |
| Kein Telefon? Bes                           | tätigung mit FRITZIBox-Taste 🔺                                                                                     |
| Bestätigung mit F                           | FRITZ!Box-Taste:                                                                                                   |
| Drücken Sie k                               | urz eine beliebige Taste an der FRITZ!Box                                                                          |
| <ul> <li>Zur Bestätigur<br/>auf.</li> </ul> | ng der Ausführung blinken die LEDs an der FRITZ!Box einma                                                          |
| Bestätigung deak                            | ctivieren:                                                                                                    |
| Die Option "Ausfü<br>bestätigen" kann       | hrung bestimmter Einstellungen und Funktionen zusätzlich<br>im Bereich "System > FRITZ!Box-Benutzer > Anmeldung im |

Jetzt fügen sie nach und nach alle Vorwahlen hinzu, mit denen sie über uns telefonieren möchten.

Abbrechen

z.B. Sie möchten alle Mobilfunkverbindungen über uns führen: Erstellen sie eine neue Wahlregel und wählen sie unter "Bereich" Mobilfunk aus, verbinden diese über ihre interne Telefonnummer und klicken auf "OK"

| Bereich        | Mobilfunk          | ~ |
|----------------|--------------------|---|
|                | 015, 016, 017      |   |
| verbinden über | 100555 <b>xxxx</b> | ~ |

Heimnetz" bearbeitet werden.

Wenn sie auch Auslandstelefonate über uns führen möchten, erstellen sie einen weiteren Eintrag und stellen dieses zusätzlich:

| Bereich        | Ausland            | ~ |
|----------------|--------------------|---|
|                | 00                 |   |
| verbinden über | 100555 <b>xxxx</b> | ~ |

Beenden sie die Einstellungen immer mit > OK . Damit ist ihre FritzBox fertig eingerichtet.

Wir hoffen es hat alles geklappt und sie jetzt über uns telefonieren können.

## WICHTIGER Hinweis :

Vergessen sie nicht, in den Einstellungen ihres Telefons in der Fritzbox, (Telefonie > Telefoniegeräte) bei den eingehenden Nummern zusätzlich auch die 100555xxxx klingeln lassen, sonst können sie intern nicht angerufen werden !

| FRITZ!Box 7            | 560                     |                         |                        |                        |                                   |
|------------------------|-------------------------|-------------------------|------------------------|------------------------|-----------------------------------|
| Telefonie > Telefoni   | egeräte                 |                         |                        |                        |                                   |
| Hier können Sie alle m | it der FRITZ!Box verbur | ndenen und integriert   | en Telefoniegeräte wie | Telefone, Anrufbeantwo | rter, Faxgeräte und Türsprechanla |
| Name 🐡                 | Anschluss               | Rufnummer<br>ausgehend  | ankommend              | intern                 |                                   |
| 1 - FritzPhone         | DECT                    | 100555; <sub>XXXX</sub> | 100555; <b>xxxx</b>    | **610                  | ×                                 |

Sollten sie noch Fragen haben, schreiben sie uns bitte eine E-Mail an <u>support@trilu.com</u> Unsere Technik wird sich dann mit ihnen in Verbindung setzen. Vielen Dank das sie unsere Dienstleistungen nutzen

Ihr TRILUCom Team Hotline: +49 69 9418 9418